# Instructions for One Time Payment Database - Cell Phone

### **PROCESSING PAYMENTS:**

### Step 1:

Cell phone reimbursement payments will be processed by the HR Action Processor for each location.

- The HR Action Processor will obtain authorized Cell Phone Election form(s) and make the One Time Payment request according to employee(s) selection.
- The requestor will access the One Time Payment database, via the DOV Main Menu and sign in using "**school**" for the Account Name and Password.

|                      | Open "vac database"  |                                     | ? ×            |
|----------------------|----------------------|-------------------------------------|----------------|
|                      | Sign in to open "vae | c database".                        | instructfm01 🕐 |
|                      | Account Name:        | school                              |                |
| /                    | Password:            | •••••                               |                |
|                      |                      | Save password in Credential Manager |                |
| Figure 1 – Sign in   |                      |                                     |                |
| Account Name: school |                      | Sign In                             | Cancel         |
| Password: school     |                      |                                     |                |

• Then, select the "Instructional" Tab.

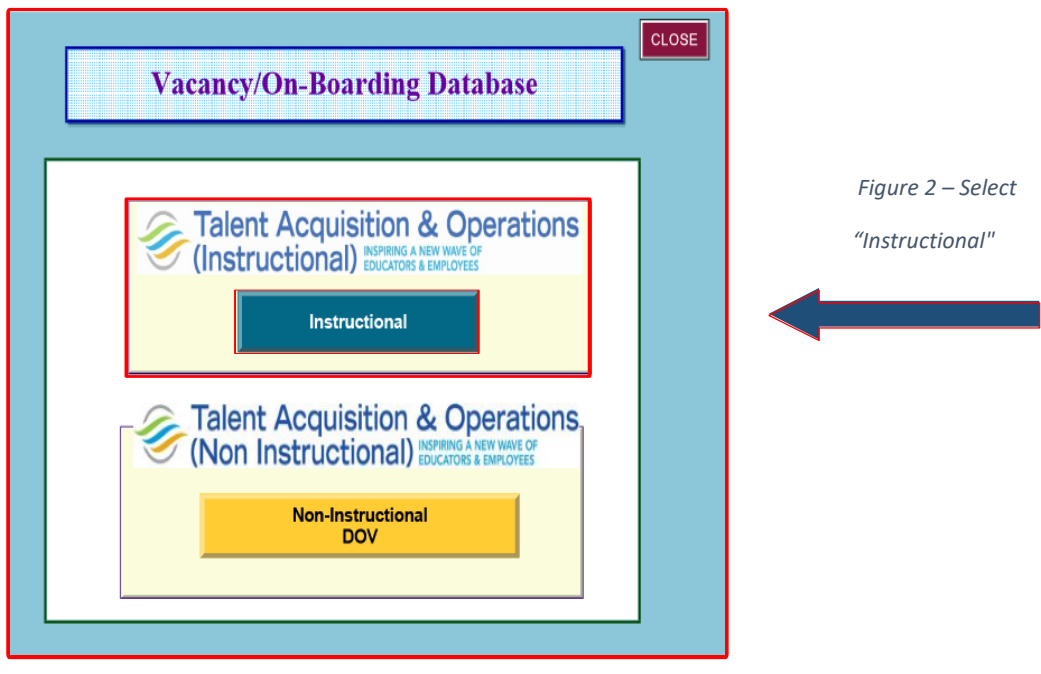

## **Instructions for One Time Payment Database - Cell Phone**

#### Step 2:

• Click on the "One Time Payment Requests" section at the bottom of the screen.

|                              | vac database (INSTRUCTFM01)                                                                                                    |
|------------------------------|----------------------------------------------------------------------------------------------------|
|                              | File Edit View Insert Format Records Scripts Window Help                                                                                                    |
|                              |                                                                                                    |
|                              | (advertise) Yiew<br>Candidate and select a<br>Candidate and select a<br>updated daily at 10 am and 2pm                                                                                                    |
|                              | To review requisitions,<br>recommended hires or to subm<br>SEEP 2 a vacancy (for positions not<br>meeding a positing) or expedite<br>Access DOV                                                                                                    |
|                              | 2021-2022 DOV Assistance with Ads/Placements email- Preclearance@browardschools.com                                                                                                    |
|                              | TRANSFERS<br>2022-2023 & 2023-2024                                                                                                    |
|                              | Athletic Directors                                                                                                    |
| Figure 3 – Click on the "One | State Competency Demonstration<br>Checklist Submission (PEC Form)                                                                                                    |
| Time Payment Requests" in    | ONE TIME PAYMENT REQUESTS                                                                                                    |
| the grey area highlighted in | Solect to Enter One Line Payment<br>Athlete A Bonus Rate<br>Open House/Title Lattivities (i.e. parent<br>Open House/Title Lattivities (i.e. parent                                                                                                    |
| red.                         | Highly (300F)         A Linky (3X00)           Extern Arthy Instantionsement (3KE)         A Linky (3X00)           Workshop Leader (3WRC)         A Linky (3X00)           Workshop Leader (3WRC)         A Linky (3X00)           Workshop Leader (3WRC)         B Linky (3X00)           Workshop Leader (3WRC)         B Linky (3X00)           Workshop Linky (3X00)         B Linky (3X00)           Workshop Linky (3X00)         B Linky (3X00)           D I D Linky (3X00)         B Linky (3X00)           D I D Linky (3X00)         B Linky (3X00)           D I D Linky (3X00)         B Linky (3X00)           D I D Linky (3X00)         B Linky (3X00)           D I D Linky (3X00)         B Linky (3X00)           D I D Linky (3X00)         B Linky (3X00)           D I D Linky (3X00)         B Linky (3X00)           D I D Linky (3X00)         B Linky (3X00)           D I D Linky (3X00)         B Linky (3X00)           D I D Linky (3X00)         B Linky (3X00)           D I D Linky (3X00)         B Linky (3X00)           D I D Linky (3X00)         B Linky (3X00)           D I D Linky (3X00)         B Linky (3X00)           D I D Linky (3X00)         B Linky (3X00)           D I Linky (3X00)         B Linky (3X00) |
|                              | Layments with an existing wage type,<br>hould enter directly into 1 time payment<br>Istabase. Email SRockelman for the code.                                                                                                    |
|                              | District Section ONLY                                                                                                    |
|                              | T.LE.R TAC TAO Instructional                                                                                                    |
|                              |                                                                                                    |
|                              | Budget Use SLP                                                                                                    |

Step 3: Select the "One-Time Payment Request Direct Entry" tab.

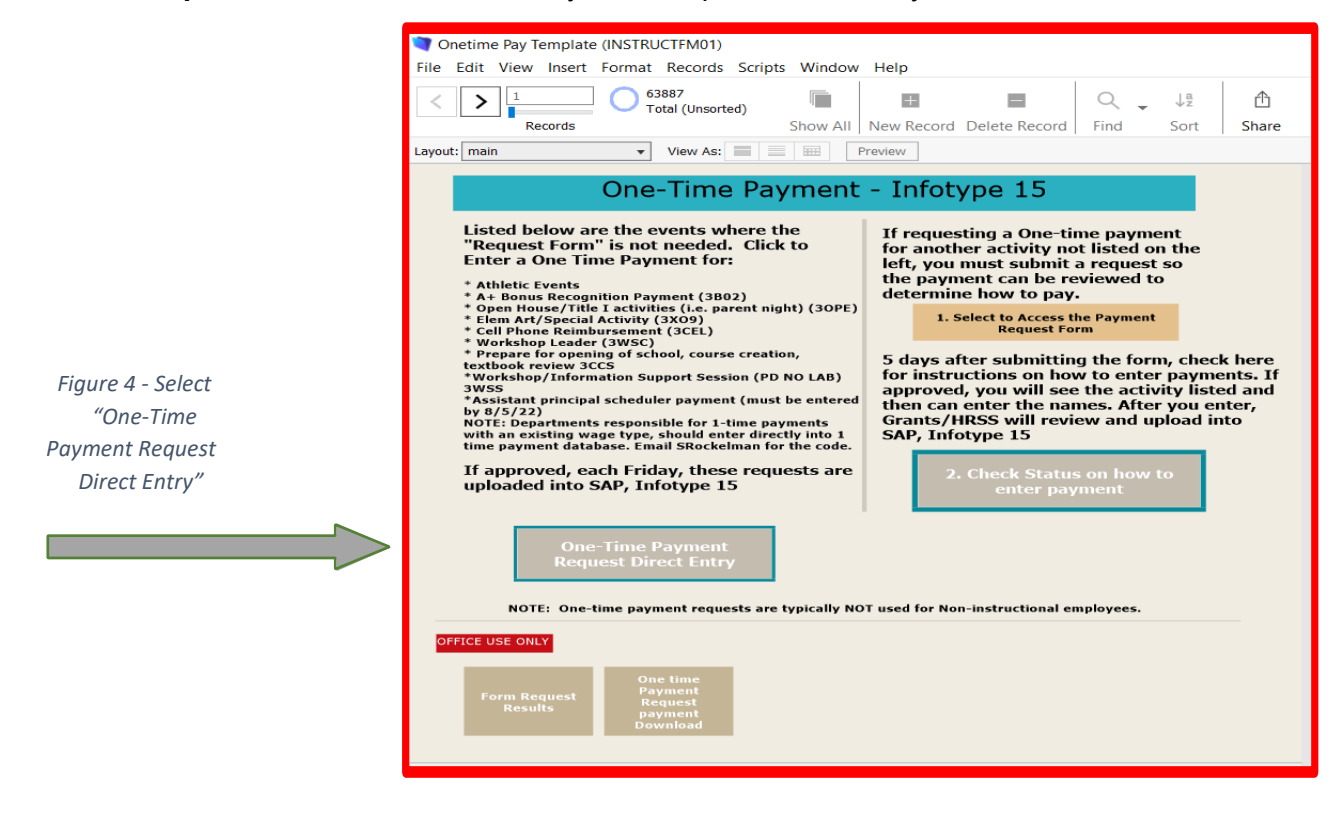

## Step 4:

The data entry screen will appear.

- Enter the information for one employee at a time. All employees, including active, inactive and withdrawn employees must be entered. Complete the fields highlighted in yellow. Please ensure that the appropriate Org Unit, Cost Center, Fund, Functional Area, and Wage Type information are entered. The correct Wage Type is 3CEL.
- Once all required information is entered, the **amount defaults to \$350**. Therefore, you will need to adjust the amount accordingly. You must enter the lump sum amount "to be paid" in the green field
- Then click the "Finish and close" tab or the Click Here to "Add a New Record" tab.

| < > 63467 0 63467<br>Records 0 63467                                                                                                    | 7 (Unsorted) Show All New Re                                                                         | ecord Delete Record Find                                              | J∰ ∰<br>Sort Share                                                                                                    |                                                     |
|----------------------------------------------------------------------------------------------------|----------------------------------------------------------------------------------------------------|-----------------------------------------------------------------------|----------------------------------------------------------------------------------------------------|-----------------------------------------------------|
| ayout: Athletic Events VI                                                                                                    | iew As: Preview                                                                                      | ]                                                                     |                                                                                                    |                                                     |
| Record ID 75048                                                                                                    |                                                                                                    |                                                                       |                                                                                                    | A                                                   |
| Step 1: Enter your org unit number and the<br>Step 2: Enter an entry for each employee                                                                                                    | data you entered previously will be displ                                                            | layed at the bottom.                                                  | If you need to delete a reco                                                                                                    | rd III                                              |
| Athletic Events: Enter the one time paym<br>by your principal. Timesheets are maintaine<br>Athletic Event Wage Type form to determin                                                                                                    | ent information for each employee you h<br>ed at the location and will be required du<br>to amounts. | nave an approved time sheet signed<br>ring an audit. Use the One Time | Include reference id #7504                                                                                                    | 3                                                   |
|                                                                                                    |                                                                                                    | E 2 2 2 2 20 20                                                       |                                                                                                    |                                                     |
| Org Unit 6xxxx000                                                                                                    | Cost Center                                                                                          |                                                                       | Click HERE *Fund 8920 &<br>Functional Area<br>114200000000000 are<br>ONLY used with Athletic<br>Events                                                      | Figure 5 - Ente                                     |
| Org Unit 6xxxx000                                                                                                    | WBS Element                                                                                          | Fund Functional Area                                                  | Click HERE Fund 8920 &<br>Functional Area<br>11420000000000 are<br>ONLY used with Athletic<br>Events                                                        | Figure 5 - Ente<br>the appropriate                  |
| Great                                                                                                    | WBS Element<br>you enter personnel number the nem<br>sing same funding.                              | Fund Functional Area                                                  | Click HERE *Fund 9920 &<br>Functional Area<br>142/06000000000 are<br>Over a seed with Athletic<br>Funds<br>E. If coding is the same for aext employee, clic | Figure 5 - Ente<br>the appropriate<br>payment amoun |
| Grant Grant Grant Function Control Control Con | Cost Center<br>WBS Element<br>you enter personnel number the nam<br>sing same funding.               | Fund Functional Area                                                  | E. If coding is the same for next employee, clic                                                                                                    | Figure 5 - Ente<br>the appropriate<br>payment amoun |
| Grant Grant Grant Grant Grant Dive Button to enter another employee a Payment information. After Dive button to enter another employee us Personnel number Wage Text                                                                                                    | Cost Center<br>WBS Element<br>you enter personnel number the nam<br>sing same funding.<br>Wage Type  | Fund Functional Area                                                  | Click HERE *Fund 3920 &<br>Functional Area<br>ONLY used with Abhletic<br>Events  E. If coding is the same for next employee, click                          | Figure 5 - Ente<br>the appropriate<br>payment amoun |

\*\*\*\*Please note that upon entering the one-time payment, a record id/reference id is created which reflects at the top left-hand corner of the screen. If you need to delete a record, please email Samantha Gordon at <a href="mailto:samantha.gordon@browardschools.com">samantha.gordon@browardschools.com</a> and include the record id/reference id.

### Step 5:

- The information will be routed to HRSS and entered into SAP where the one-time payment is processed within 2 weeks.
- Once processed, information can be verified by accessing SAP PA20, Infotype 15 (Additional Payments) if the employee is active or by accessing SAP PA20, Infotype 0267 (Additional Off-Cycle Payments) if the employee is inactive.